# 高中職學生 申請教育雲端帳號

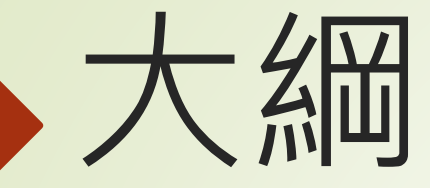

## 1. OPENID架構圖 2. 教育雲端帳號與教育雲一般帳號 3.申請帳號 4.申請教育雲端帳號流程 5.查詢帳號 .忘記密碼 .常見問題

### 教育體系身分認證暨單一簽入服務架構示意圖

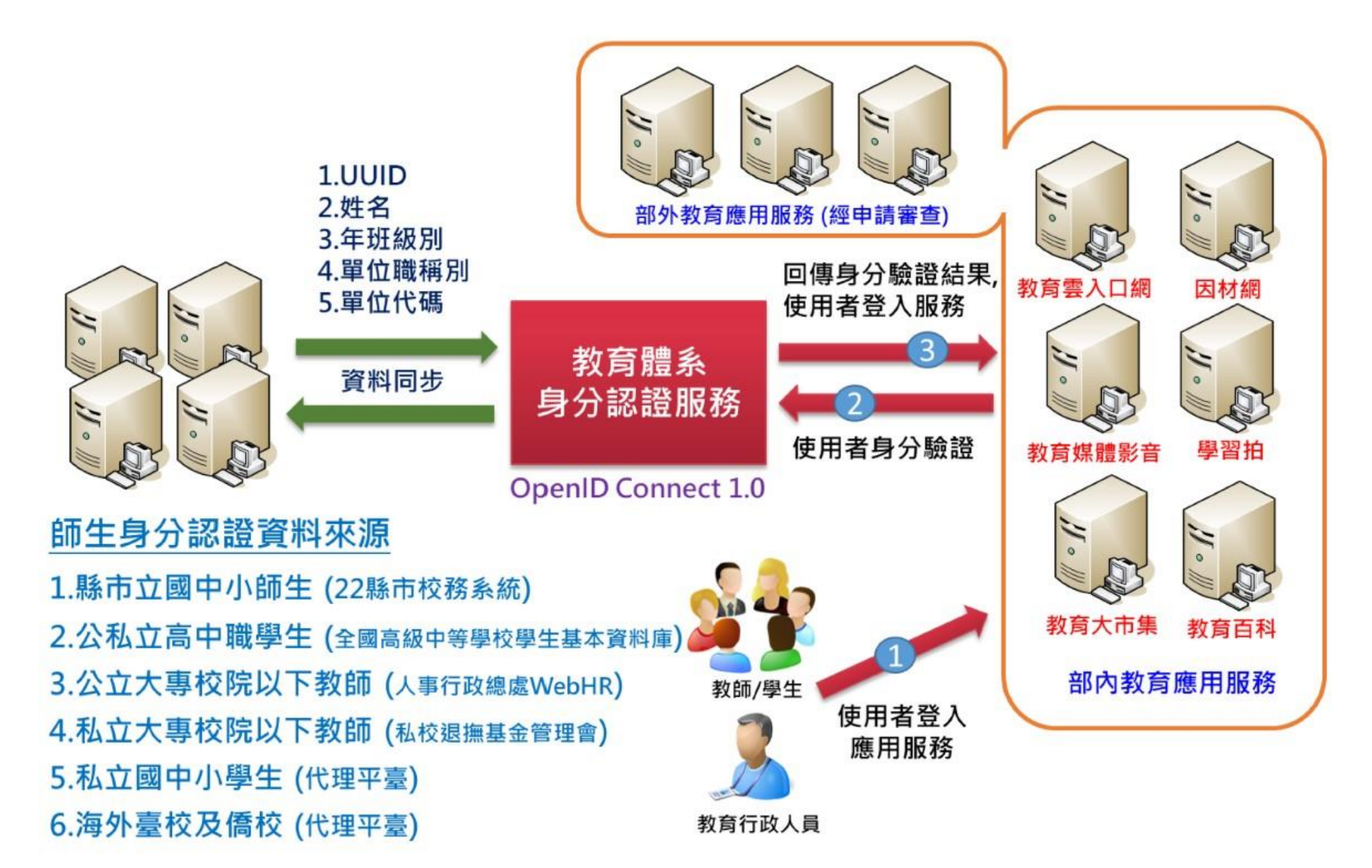

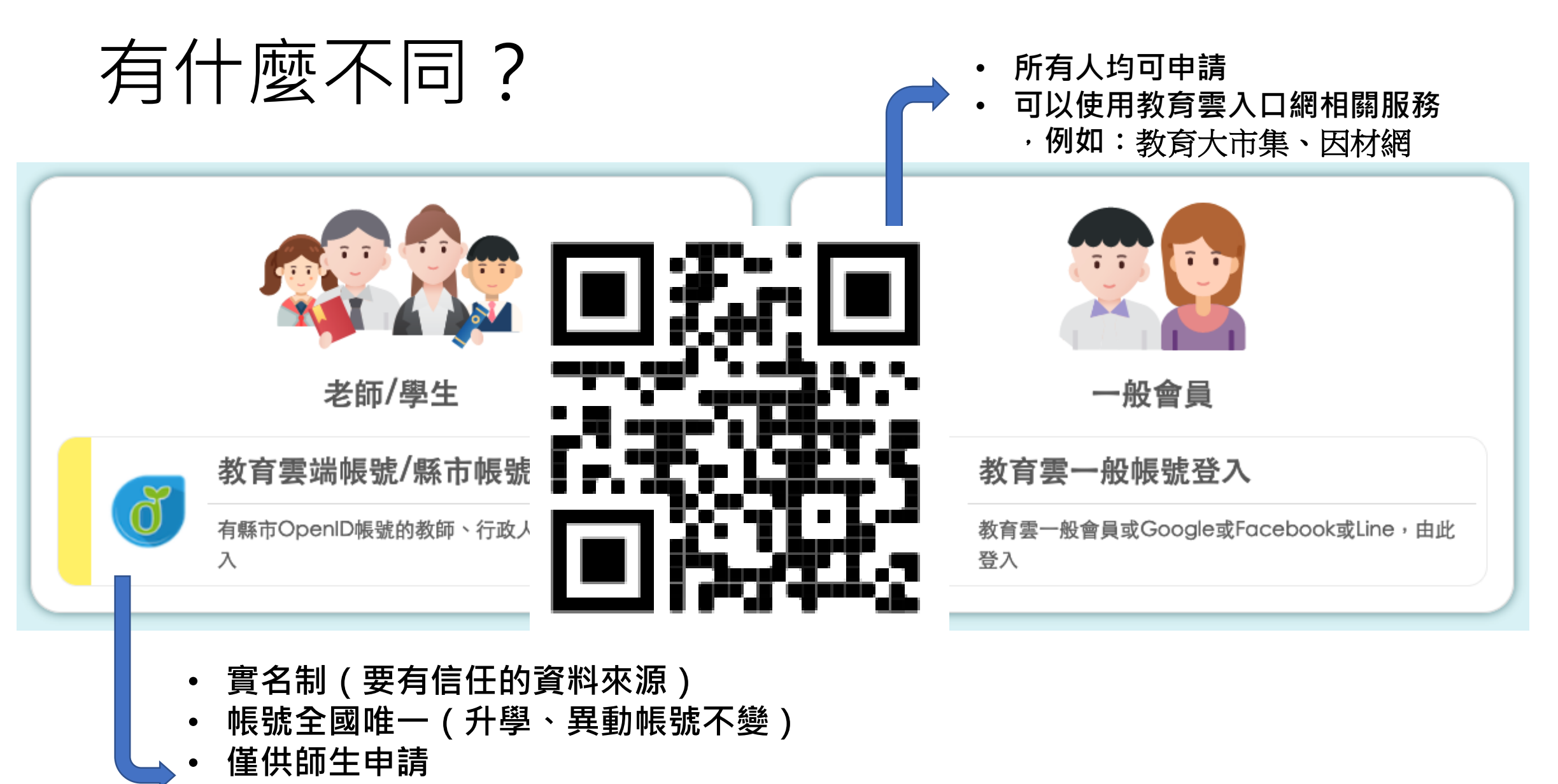

• 可使用包括教育雲入口網相關服務以及其他介接教育雲端帳號之應用服務

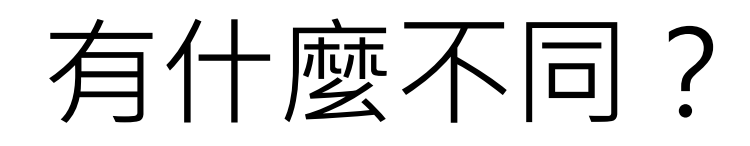

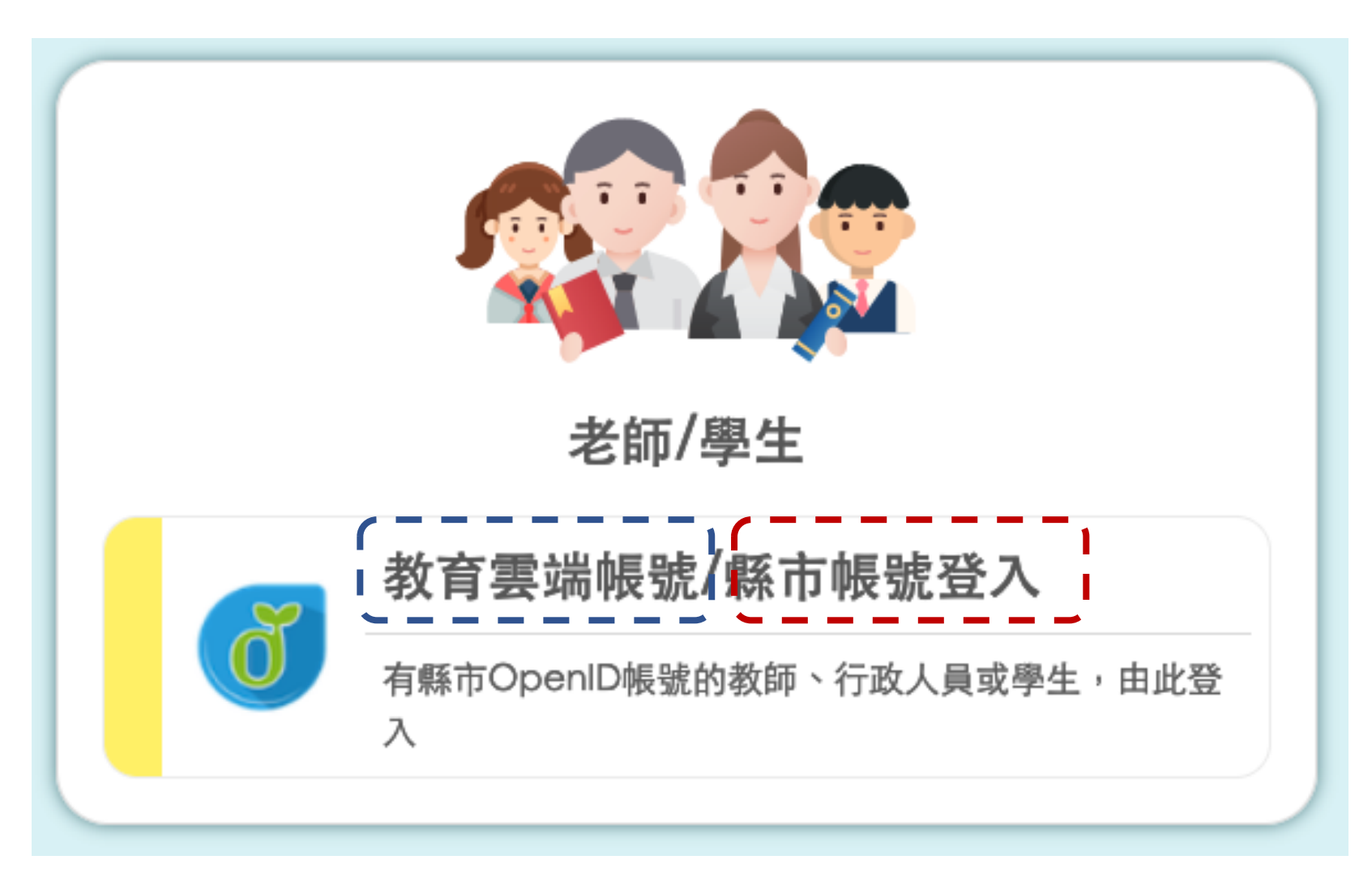

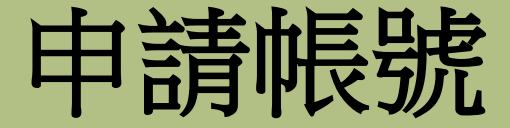

### 因國中小及高中端資料庫來源不同關係,建請高中生們可先使用忘 記教育雲端帳號(P.5),透過身分證字號先查詢是否有申請過:

### • 顯示無申請過,請直接進入申請帳號流程(P.10)

 
 • 顯示已有帳號,請點選忘記雲端密碼選項中的使用個人基本資 將重設(P.21),以利重設密碼及同步更新學校單位

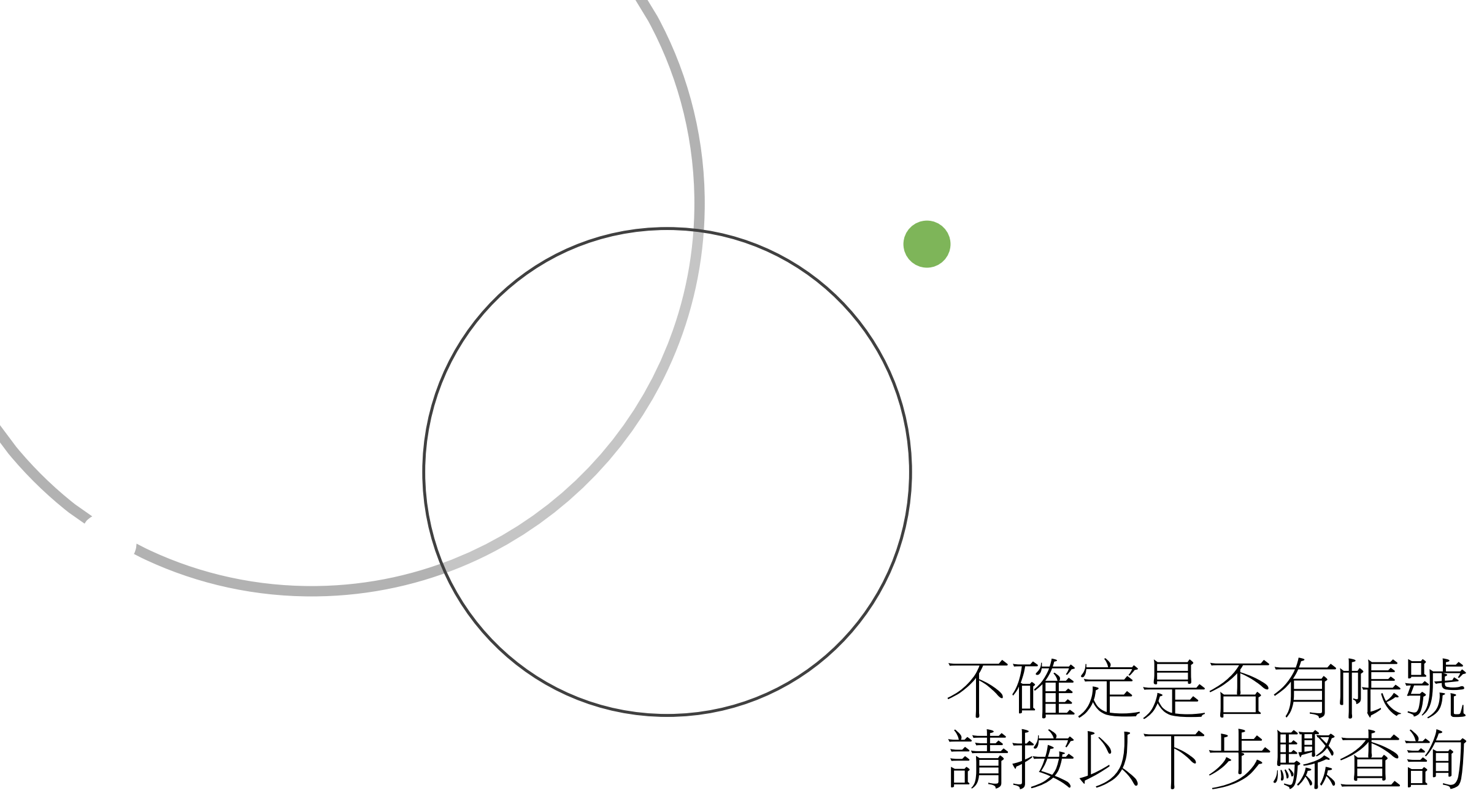

### 1. 開啟教育體系單一簽入服務首頁(https://www.sso.edu.tw)

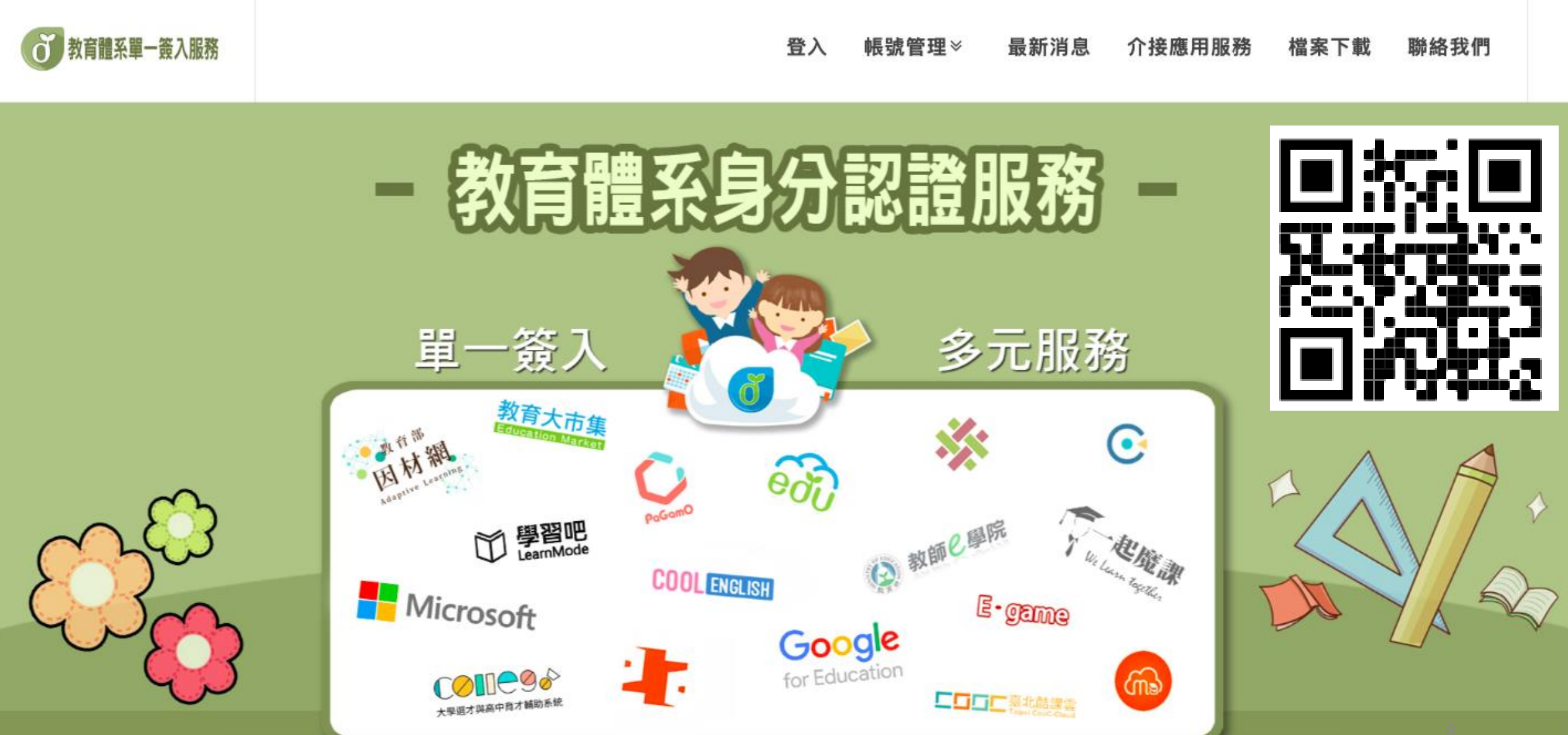

### 2. 點選「帳號管理」>選擇「忘記帳號」

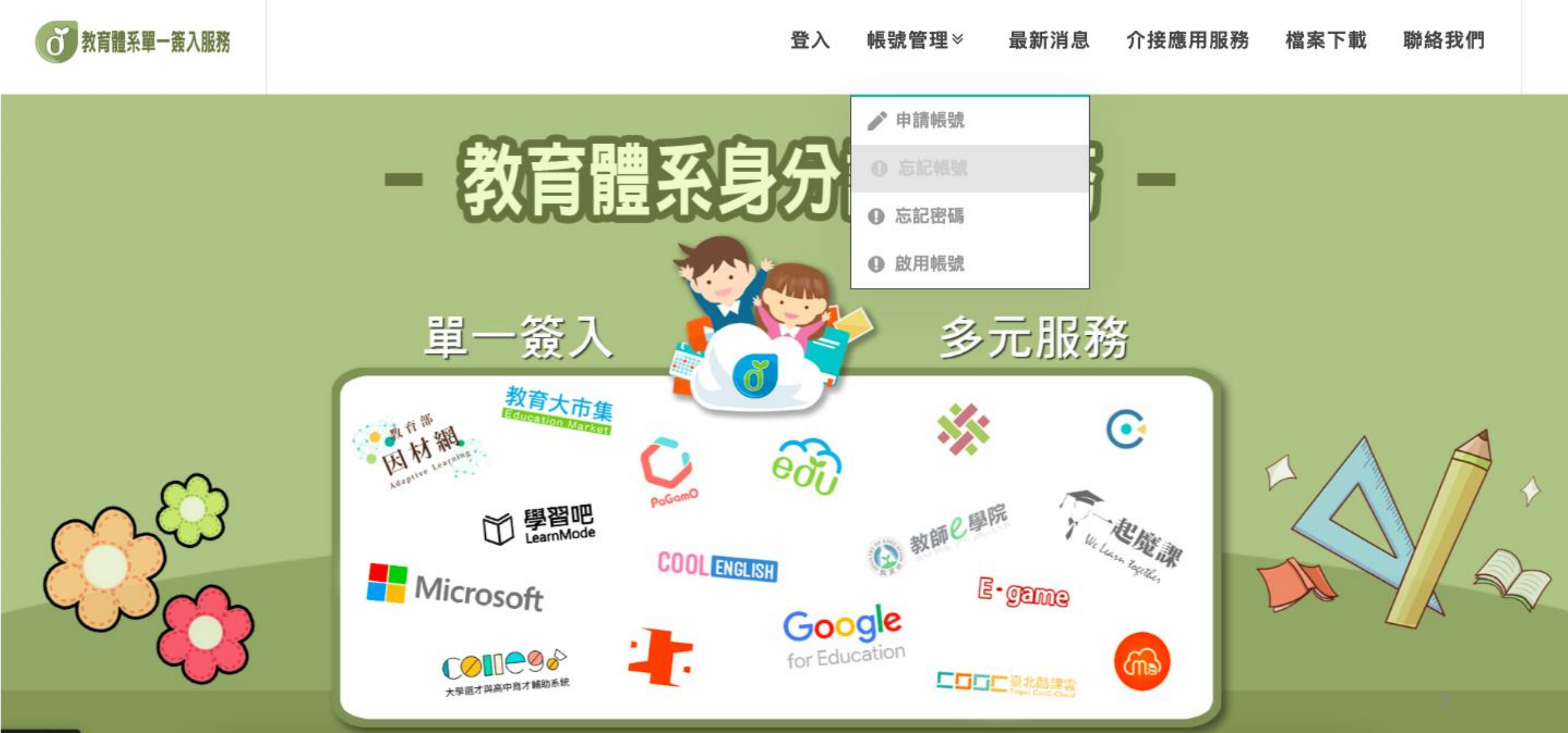

### 3. 於右邊輸入身分證字號及驗證碼,點選「帳號取得」

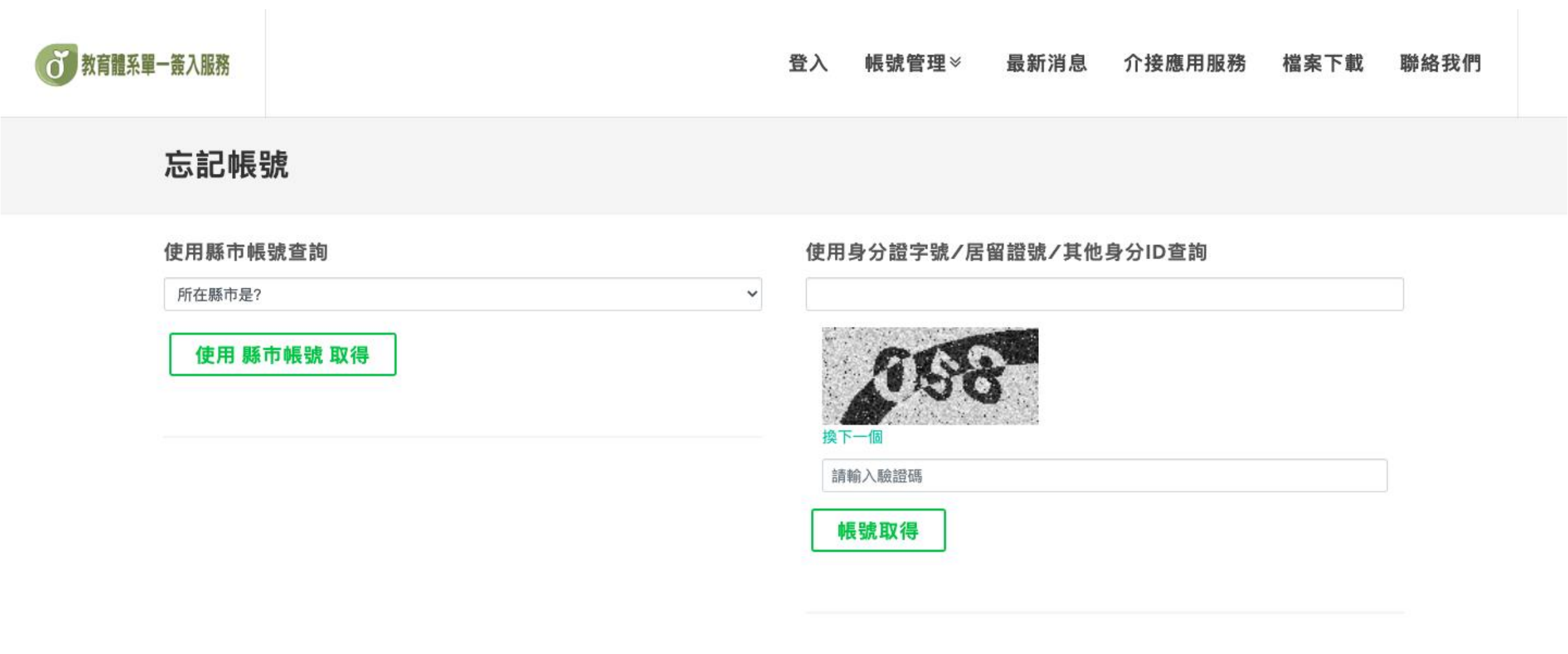

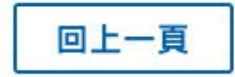

4. 頁面即會顯示您的帳號資料

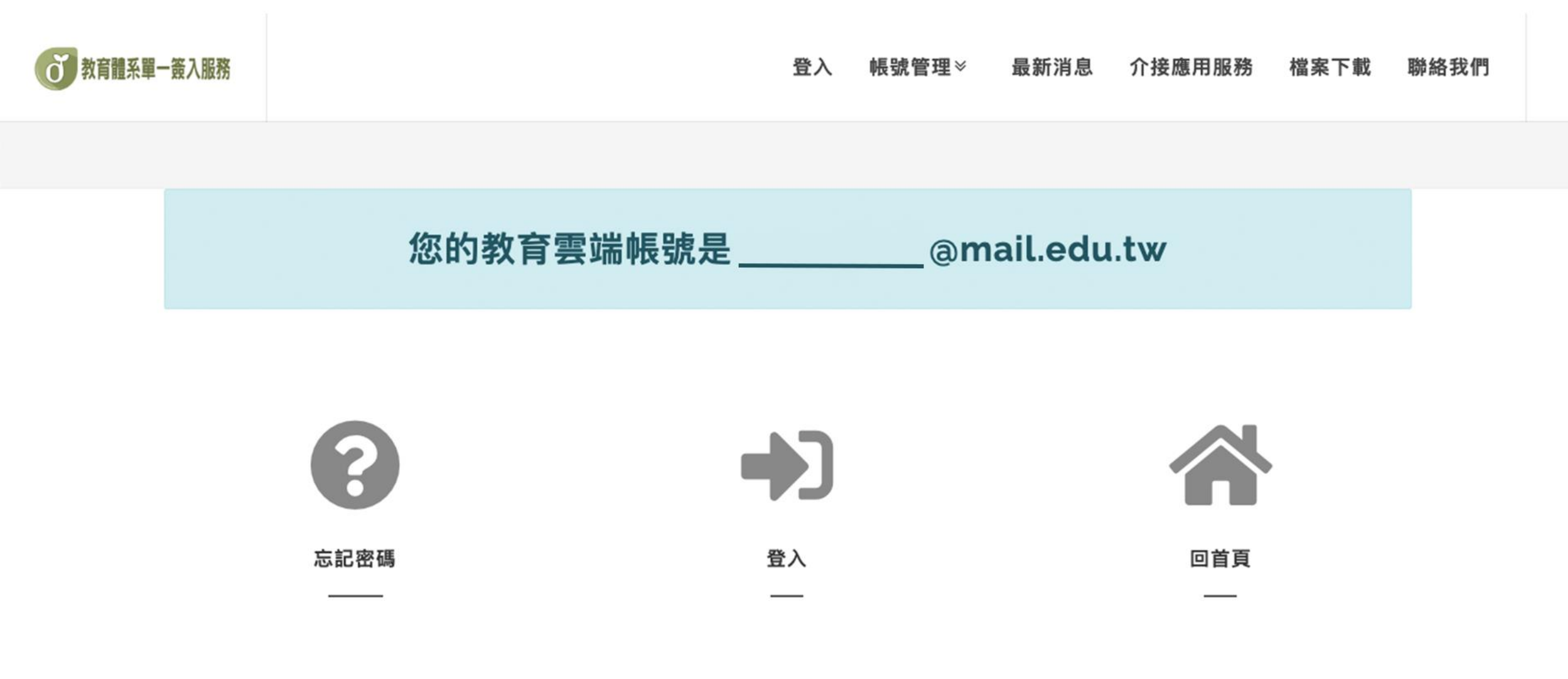

聯絡我們

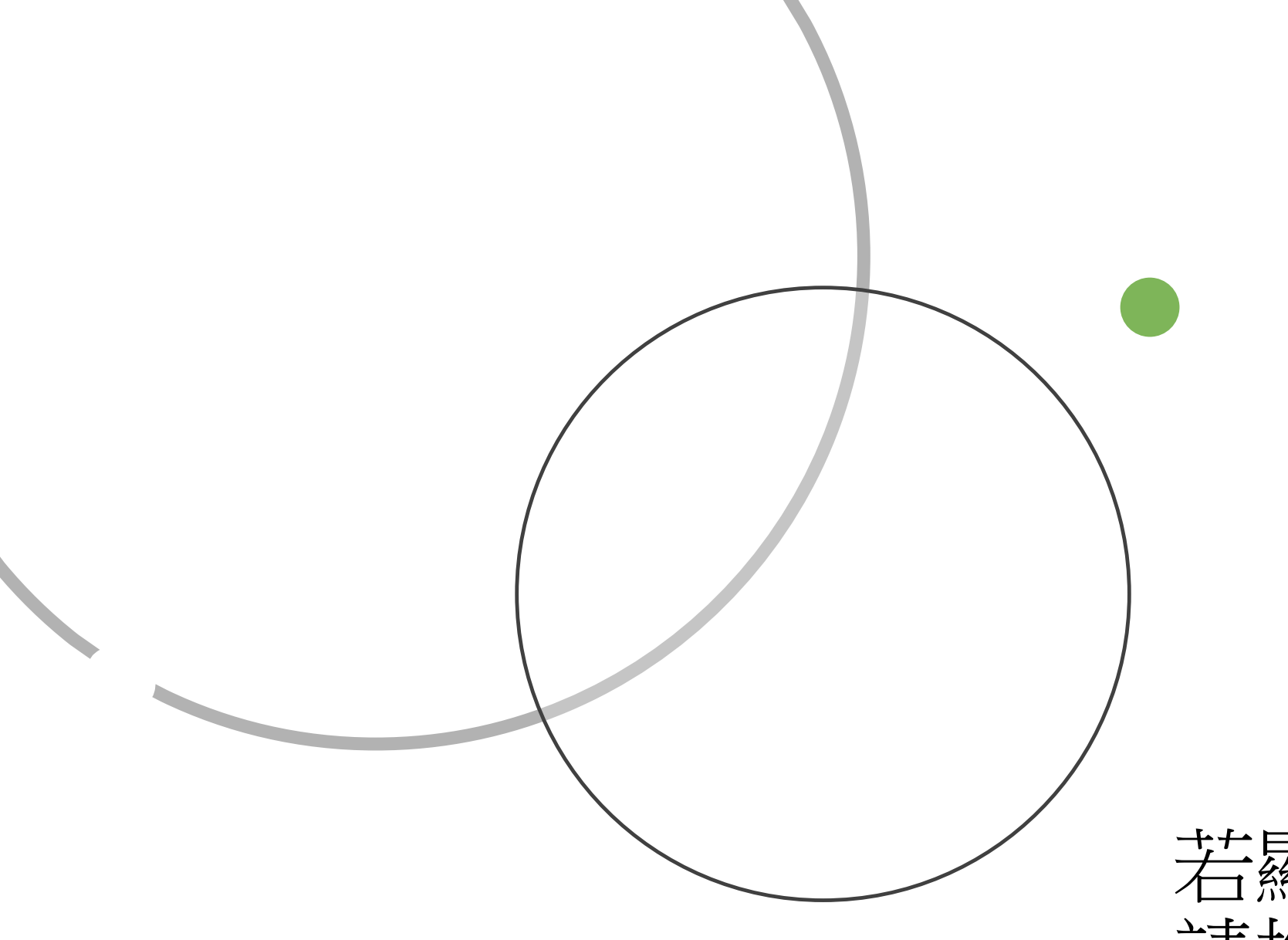

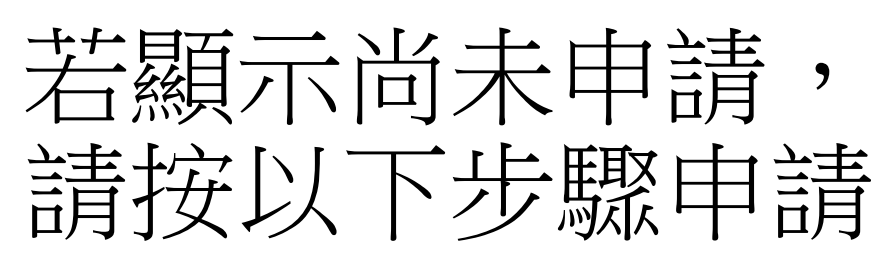

### 1. 開啟教育體系單一簽入服務首頁(www.sso.edu.tw)

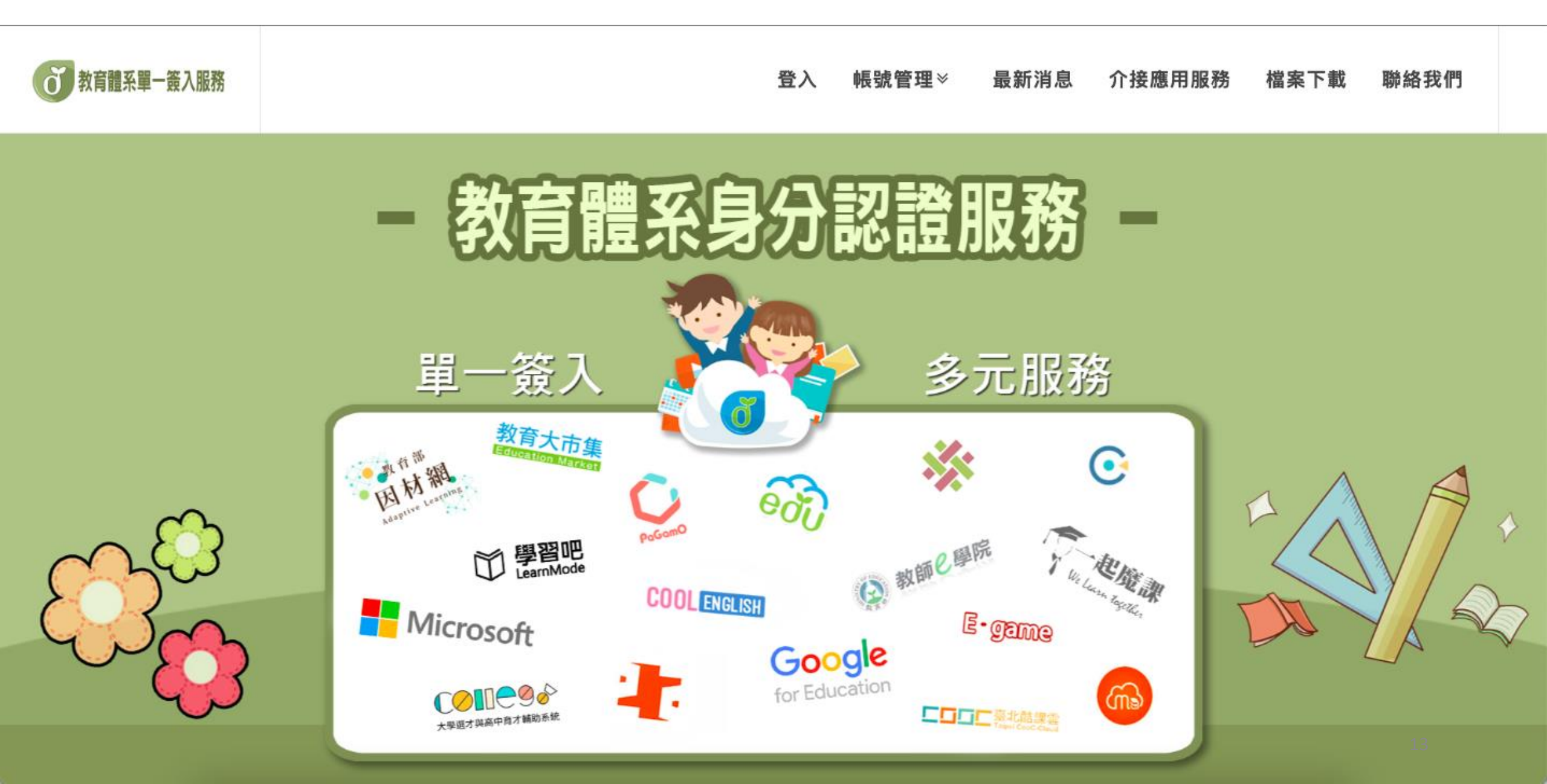

### 2. 點選「帳號管理」>選擇「申請帳號」

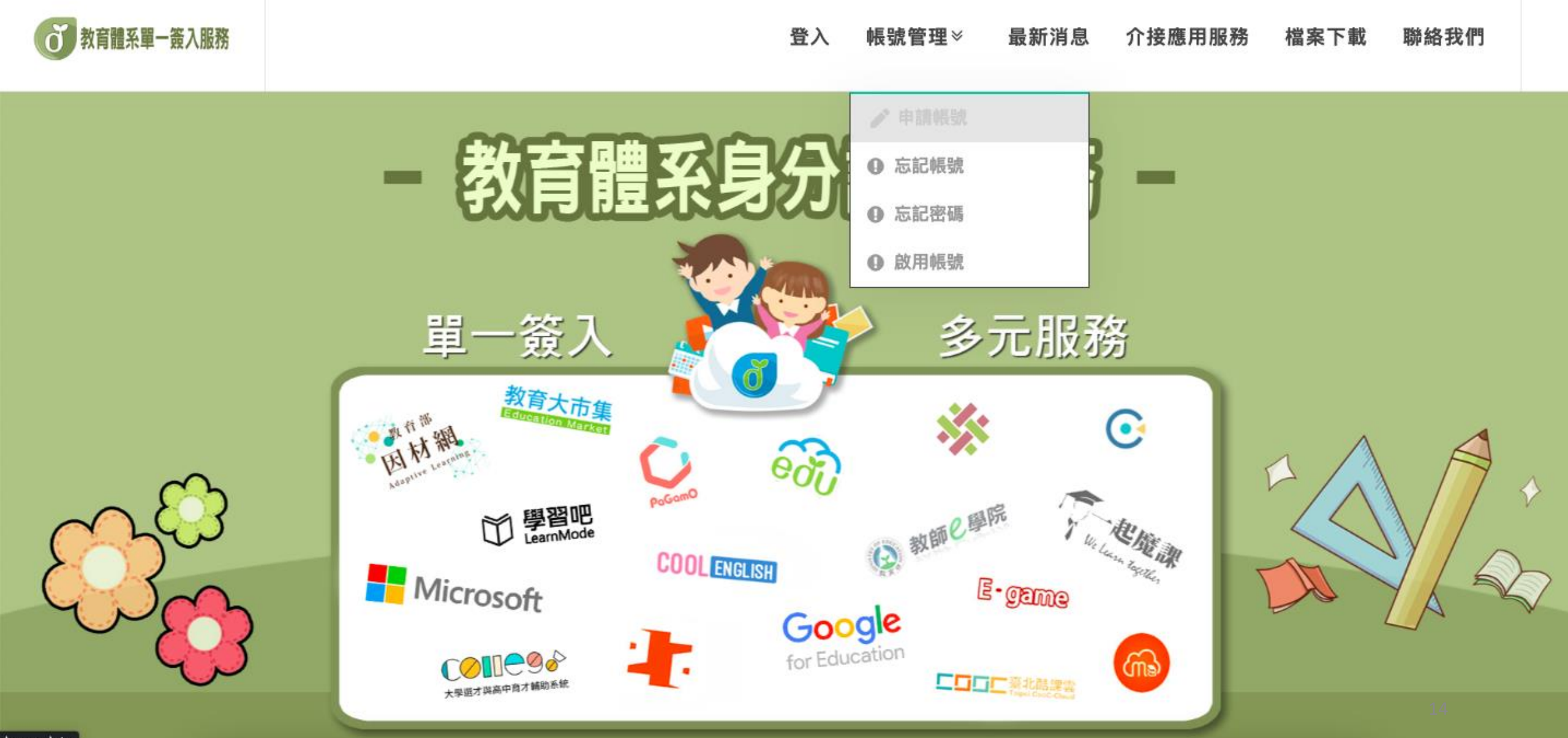

### 3. 身份別選擇「學生」

#### **()**教育體系單一義入服務

#### 登入 帳號管理≥ 最新消息 介接應用服務 檔案下載 聯絡我們

### 申請教育雲端帳號

選擇身份別

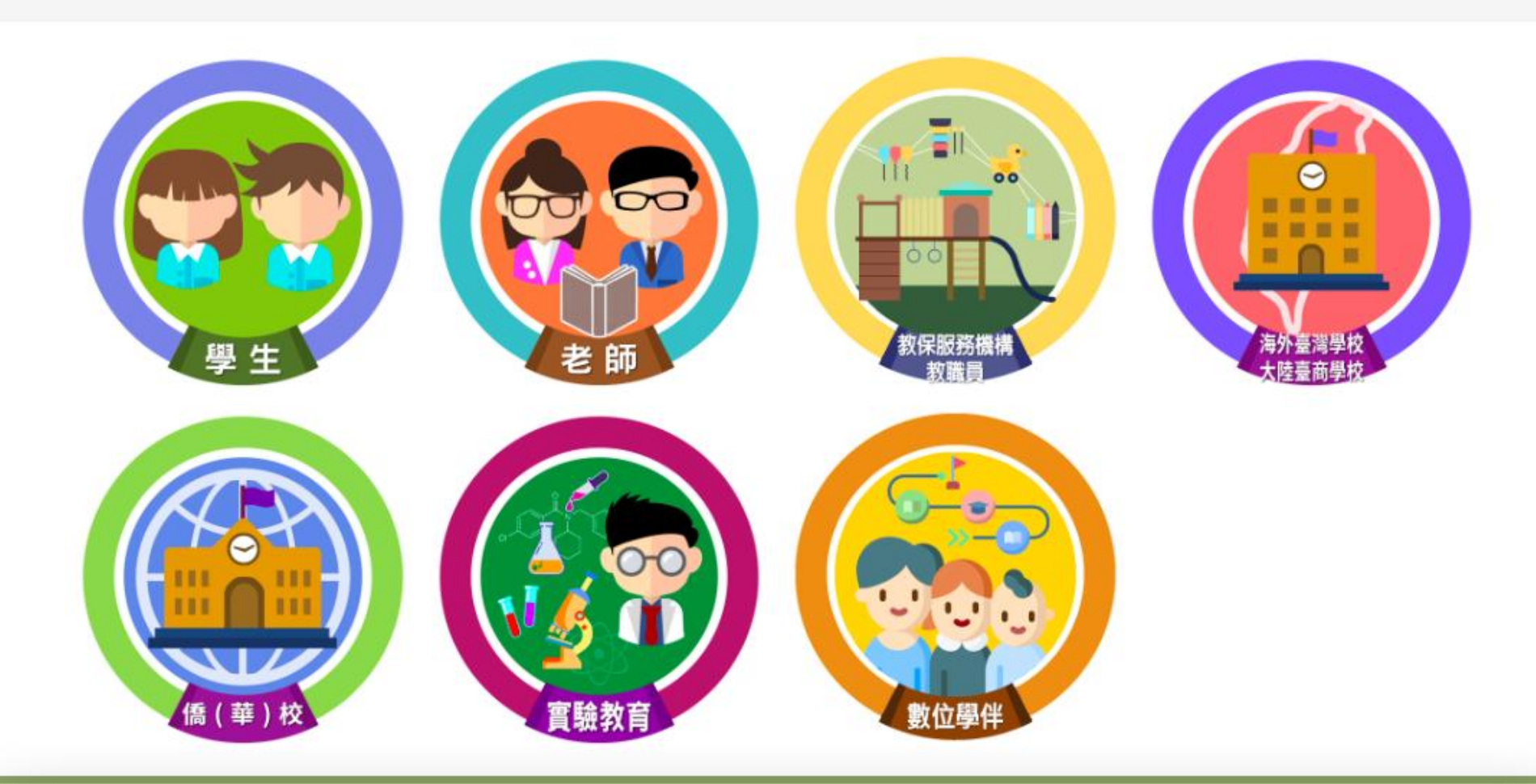

### 4. 選擇您的縣市、行政區、學制及學校(單位),點選下一步

#### 

登入 帳號管理≫ 最新消息 介接應用服務 檔案下載 聯絡我們

#### 申請教育雲端帳號:學生

1.選擇縣市/行政區/學校(單位)

若在下拉式選單中查無您

的學校資料,請點選『我

找不到我的學校,回報問

題』按鈕回報客服。

| 行政區                  |                              |                               |               |
|----------------------|------------------------------|-------------------------------|---------------|
|                      |                              |                               |               |
| 大林鎮                  |                              |                               |               |
| 學制                   |                              |                               |               |
| 高中職                  |                              |                               |               |
| 學校(單位)               |                              |                               |               |
| 私立同濟高中               |                              |                               |               |
| 此清單僅顯示本網站所請點選下方『我找不到 | 所支援之學校(單位),若您<br>創我的學校,回報問題』 | 8發現找不到您就讀/任職的<br>按鈕,我們會儘速協助您。 | 內學校(單位),<br>, |

### 5. 核對縣市、行政區、及學校(單位)是否有誤

#### お育體系單一簽入服務

登入 帳號管理≫ 最新消息 介接應用服務 檔案下載 聯絡我們

#### 申請教育雲端帳號:學生

2.驗證個人資料

| 我有學生OPENID |    |
|------------|----|
|            |    |
| 或是輸入個人資料   |    |
|            |    |
| 縣市         |    |
| 嘉義縣        |    |
| 行政區        |    |
| 大林鎮        |    |
| 學校(單位)     |    |
| 私立同濟高中     |    |
| 姓名(必填)     | 17 |
|            |    |

### 6. 填入您的姓名、身分證字號/居留證號、生日及驗證碼,點選下一步

#### お育體系單一義入服務 登入 帳號管理≫ 最新消息 介接應用服務 檔案下載 聯絡我們 嘉義縣 行政區 大林鎮 學校(單位) 私立同濟高中 姓名(必填) 身分證字號/居留證號(必填) 生日(必填) 請輸入西元年月日(西元年=民國年+1911),例如:2001/1/1 換下一個 請輸入驗證碼 下一步 查無資料,回報問題 回上一頁 18

### 7. 核對學校、姓名、身分證字號/居留證號,點選資料無誤,下一步

び 教育體系單一義入服務

登入 帳號管理≥ 最新消息 介接應用服務 檔案下載 聯絡我們

#### 申請教育雲端帳號

3.確認個人資料

| 白心弦坑<br>助您。 | 们开关市    | 1月 海口 人名 | 1911年1 | 2 JX#II, 7 | 2119月四次120 |
|-------------|---------|----------|--------|------------|------------|
| 學校(單位       | )       |          |        |            |            |
| 101303 ([1  | .0]嘉義縣) | 私立同濟     | 高中     |            |            |
| 職稱          |         |          |        |            |            |
| [學生]        |         |          |        |            |            |
| 班級          |         |          |        |            |            |
| [一年甲班]      |         |          |        |            |            |
| 姓名          |         |          |        |            |            |

JL

### 8. 輸入欲設定的帳號、密碼及備用信箱和手機,點選資料無誤,下一步

#### ★育體系單−叢入服務 登入 帳號管理≫ 最新消息 介接應用服務 檔案下載 聯絡我們 教育雲端帳號 (必填) @mail.edu.tw 帳號僅能使用半形小寫英文字母、數字、符號底線「\_」及符號點「.」, 且以半形小寫英文字母開頭,最短6個字元,最長20個字元。 密碼 (必填) (م) 請輸入您要的密碼 最短為8個字元、最長20個字元。 學生必須至少包含英文字元與數字: 非學生至少須符合以下任意3項要求:英文大寫、英文小寫、數字、特殊符號。 確認密碼 (必填) <> 請再次輸入您要的密碼 備用電子郵件信箱(此信箱用於忘記密碼時收取驗證信) 行動電話(此電話用於忘記密碼時收取驗證簡訊) 20 資料無誤,下一步

### 9. 核對您的帳號、密碼及備用信箱和手機無誤,點選完成註冊

#### お育體系單一義入服務 介接應用服務 登入 帳號管理≫ 最新消息 檔案下載 聯絡我們 教育雲端帳號 (必填) @mail.edu.tw abc 12345 帳號僅能使用半形小寫英文字母、數字、符號底線「\_」及符號點「.」, 且以半形小寫英文字母開頭, 最短6個字元, 最長20個字元。 密碼 (必填) (隱藏) 最短為8個字元、最長20個字元。 學生必須至少包含英文字元與數字: 非學生至少須符合以下任意3項要求:英文大寫、英文小寫、數字、特殊符號。 確認密碼 (必填) (隱藏) 備用電子郵件信箱(此信箱用於忘記密碼時收取驗證信) exampleedu@gmail.com 行動電話(此電話用於忘記密碼時收取驗證簡訊) 0912345678 我想修改 完成註冊 21

10. 帳號即可新建成功!

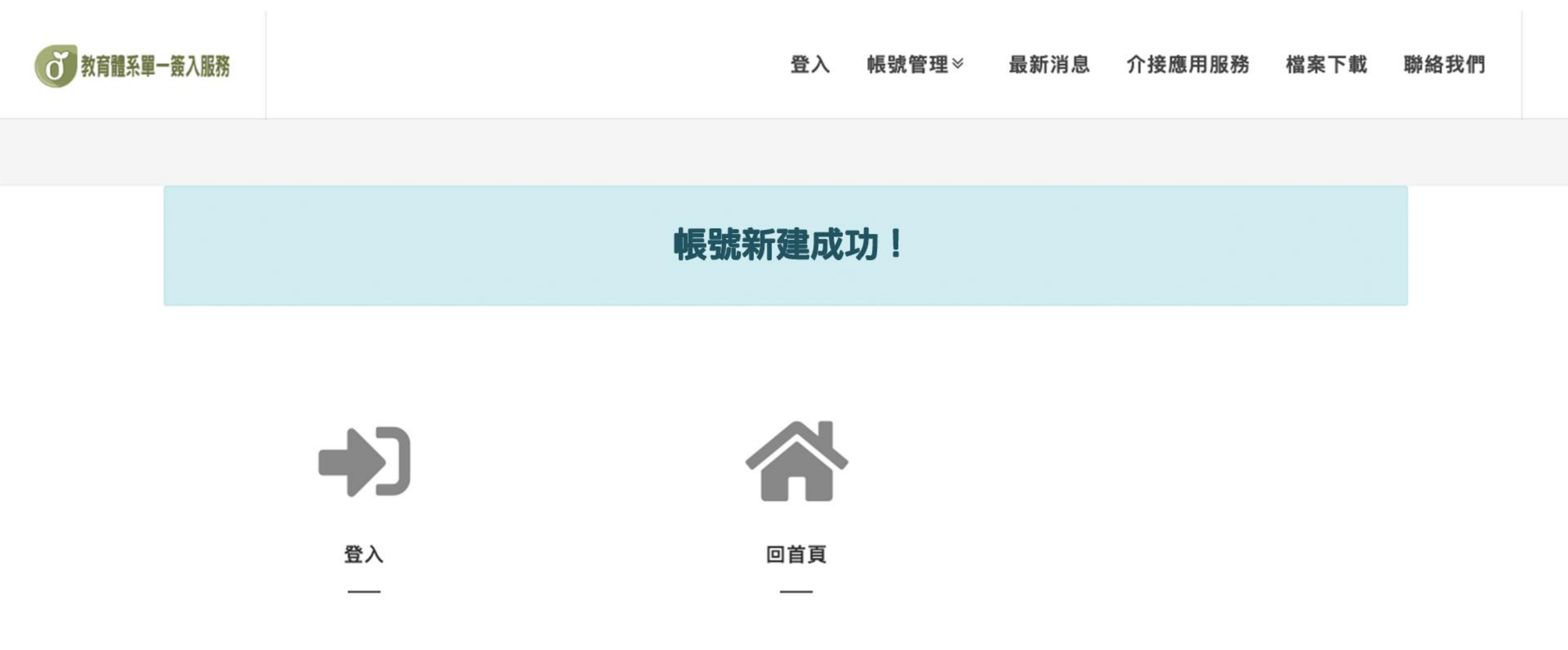

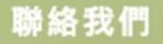

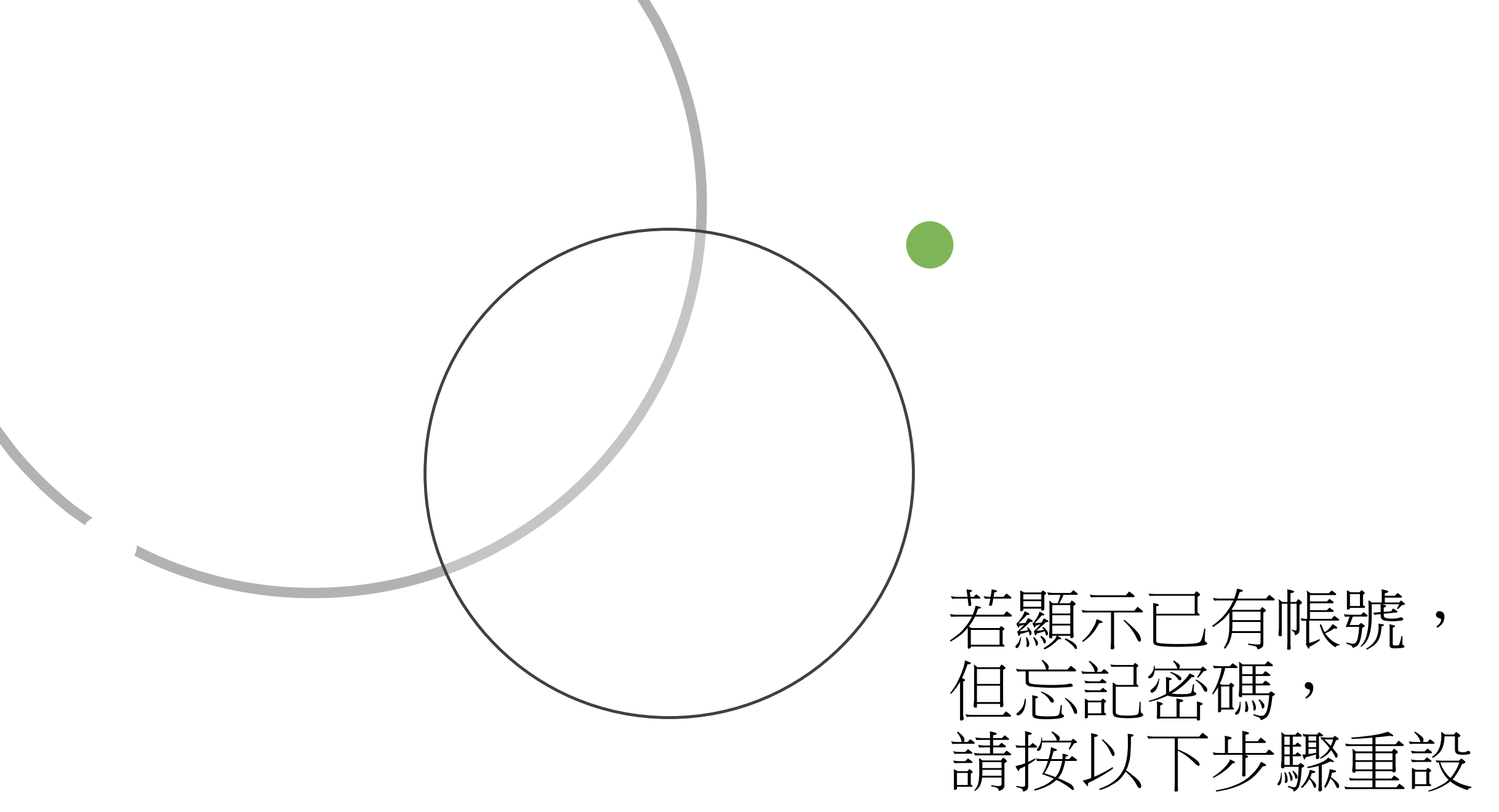

### 1. 開啟教育體系單一簽入服務首頁(www.sso.edu.tw)

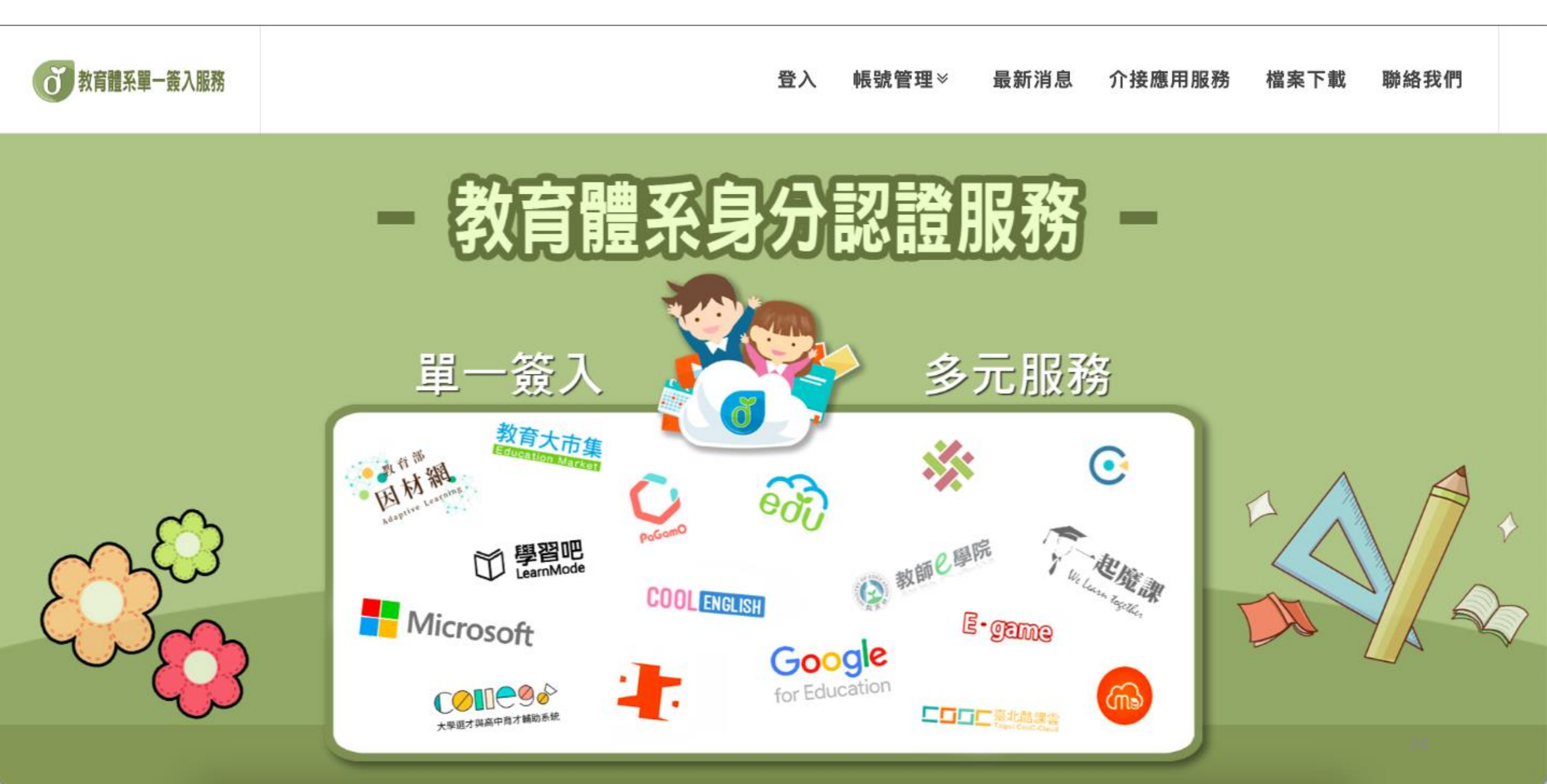

### 2. 點選「帳號管理」>選擇「忘記密碼」

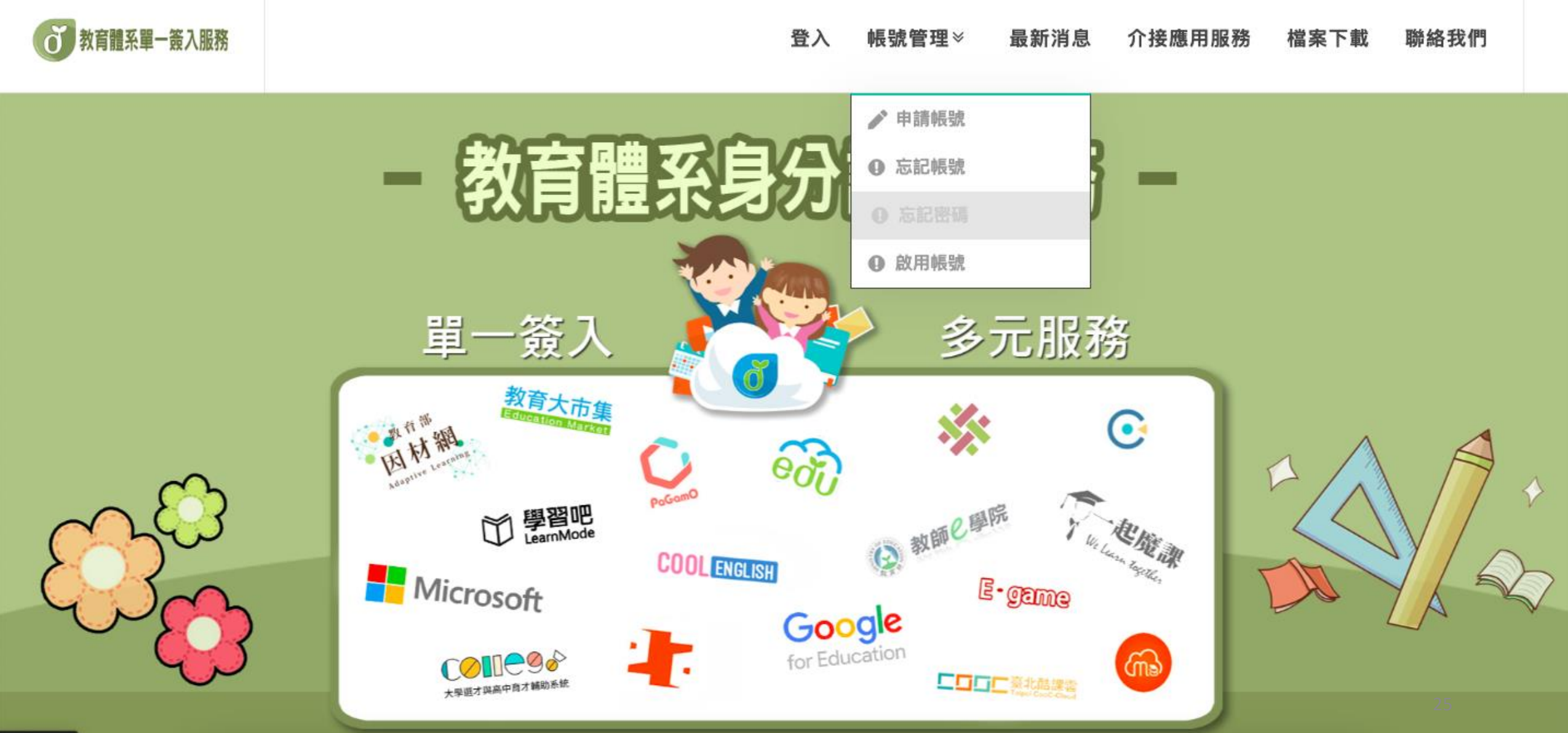

iavascript.

3. 選擇「使用個人基本資料重設」

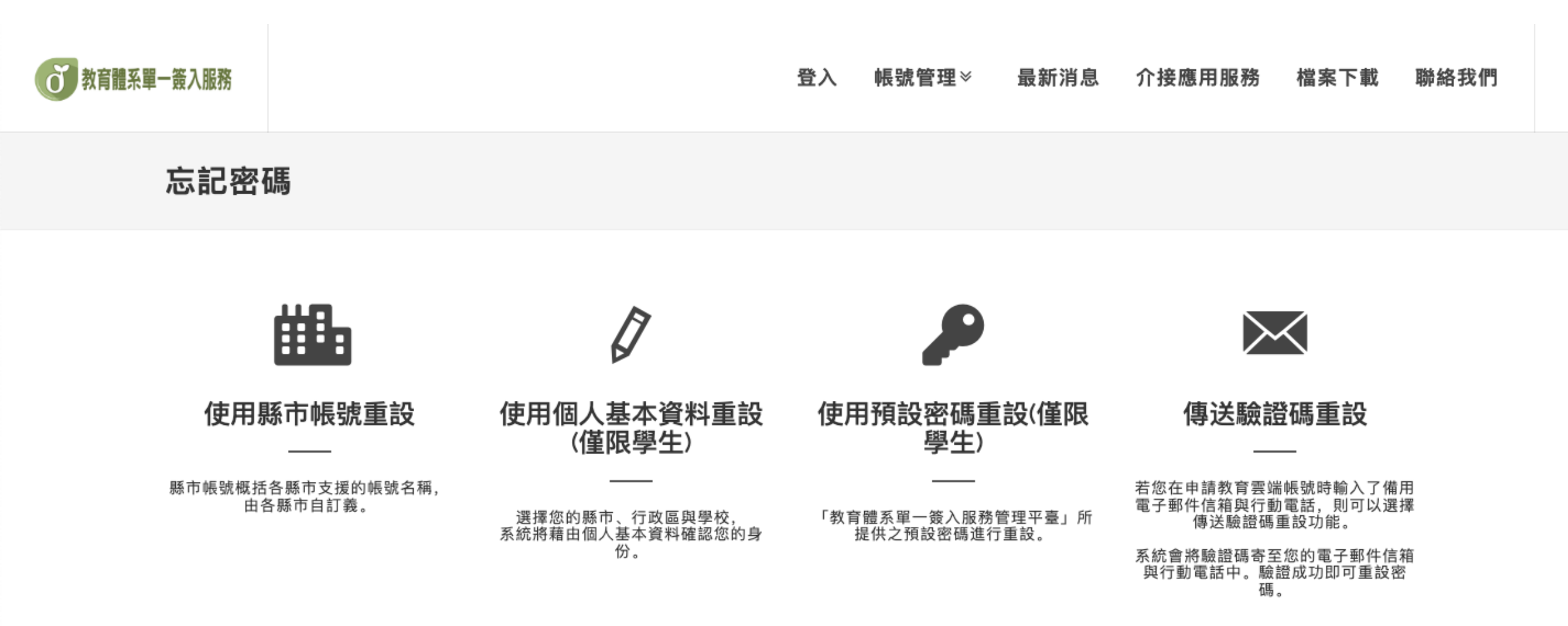

26

### 4. 選擇您的縣市、行政區、學制及學校(單位), 點選下一步

登入 帳號管理≫ 最新消息 介接應用服務 檔案下載 聯絡我們

#### 忘記密碼

選擇身份別/縣市/學校(單位)

| 請選擇縣市          | ~ |
|----------------|---|
| 行政區            |   |
| 請選擇學校(單位)所在行政區 | ~ |
| 學制             |   |
| 請選擇學制          | ~ |
| 學校(單位)         |   |
| 請選擇學校(單位)      | ~ |

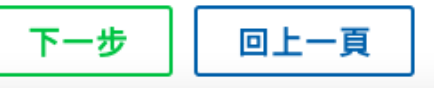

### 5. 核對您的縣市、行政區、學校(單位)是否有誤

#### 

#### 忘記教育雲端密碼

驗證個人資料

| 藤市<br>嘉義縣<br>行政區<br>大林鎮<br>學校(單位)<br>私立同濟高中<br>姓名                                              |                   |
|------------------------------------------------------------------------------------------------|-------------------|
| 嘉義縣         行政區         大林鎮         學校(單位)         私立同濟高中         姓名         身分證字號/居留證號/其他身分ID | 縣市                |
| 行政區<br>大林鎮<br>學校(單位)<br>私立同濟高中<br>姓名                                                           | 嘉義縣               |
| 大林鎮<br><b>學校(單位)</b><br>私立同濟高中<br>姓名<br>身分證字號/居留證號/其他身分ID                                      | 行政區               |
| 學校(單位)<br>私立同濟高中<br>姓名<br>身分證字號/居留證號/其他身分ID                                                    | 大林鎮               |
| 私立同濟高中<br>姓名<br>身分證字號/居留證號/其他身分ID                                                              | 學校(單位)            |
| 姓名<br>身分證字號/居留證號/其他身分ID                                                                        | 私立同濟高中            |
| 身分證字號/居留證號/其他身分ID                                                                              | 姓名                |
| 身分證字號/居留證號/其他身分ID                                                                              |                   |
|                                                                                                | 身分證字號/居留證號/其他身分ID |
|                                                                                                |                   |

### 6. 輸入您的姓名、身分證字號、生日及驗證碼,點選下一步

#### **ざ**教育體系軍一義入服務 登入 帳號管理≫ 最新消息 介接應用服務 檔案下載 聯絡我們 學校(單位) 私立同濟高中 姓名 身分證字號/居留證號/其他身分ID 生日 請輸入西元年月日(西元年=民國年+1911),例如:2001/1/1 換下一個 請輸入驗證碼 下一步 查無資料,回報問題 回上一頁

### 7. 核對您的帳號及姓名是否有誤, 輸入新密碼並確認, 點選重設密碼

⑦ 紫耀羅系Ⅱ--系入勝務
登入 帳號管理≫ 最新消息 介接應用服務 檔案下載 聯絡我們
忘記密碼
重設新密碼

| 姓名                                                      |     |
|---------------------------------------------------------|-----|
|                                                         |     |
| 新密碼                                                     |     |
| 請輸入您要的密碼                                                | <۵> |
| 最短為8個字元、最長20個字元。                                        |     |
| 學生必須至少包含英文字元與數字;<br>F學生至少須符合以下任意3項要求:英文大寫、英文小寫、數字、特殊符號。 |     |
| रक ±ग केट की रह                                         |     |
| 唯認新俗偽                                                   |     |
|                                                         |     |

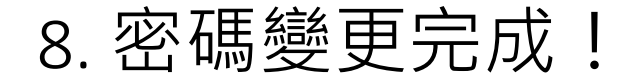

**び**教育體系單一簽入服務

登入 帳號管理≫ 最新消息 介接應用服務 檔案下載 聯絡我們

### 恭喜您,您的密碼已變更完成! 下次登入請使用新密碼!密碼變更後,需24小時後才能再次變更。

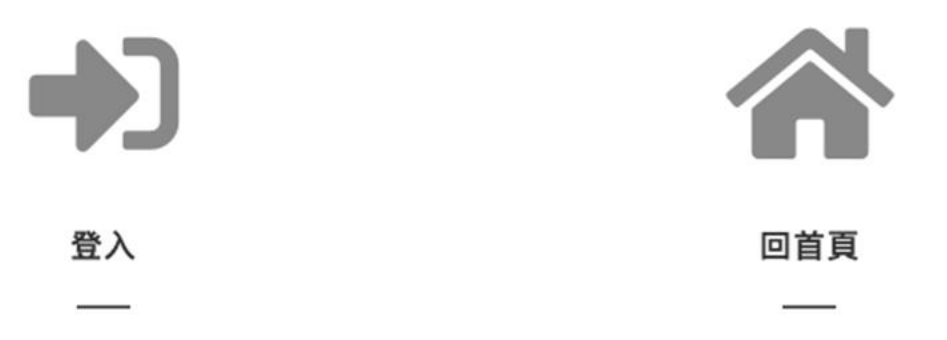

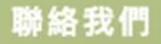

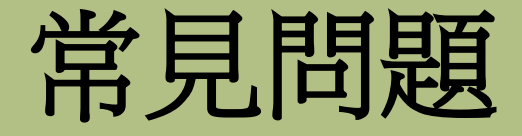

### • <u>申請帳號或使用個人基本資料重設</u>顯示查無個人資料:

請與貴校資訊組長確認您的資料是否已加入"國教署全國高級中等學校學生基本資料庫",倘有,請確認資料庫內資料是否正確,如:生日或姓名。

### •申請帳號時顯示<u>已有帳號</u>:

請參閱上述投影片進行忘記教育雲端密碼流程。

### •若頁面顯示您的<u>帳號已被停用</u>:

請於登入介面點選「帳號管理」>選擇「啟用帳號」,選擇『使用個人基本 資料啟用(僅限學生)』,並按照頁面所需資料填寫即可重設密碼並啟用帳號。

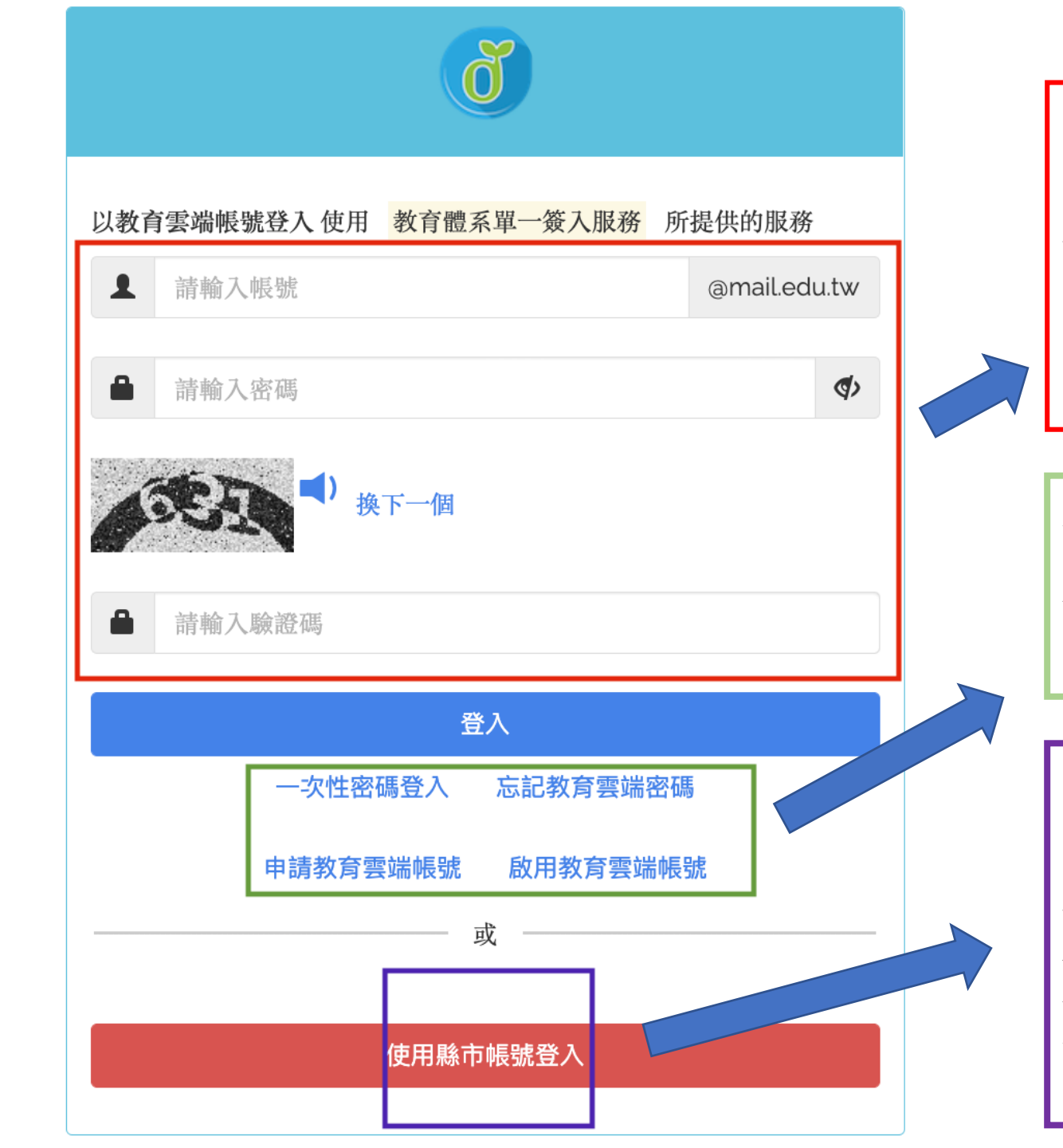

#### 使用教育雲端帳號登入

使用教育雲端帳號請於此區輸入帳密,教育 部雲端帳號為終身帳號,因此可自行設定 喜歡的帳號格式。

忘記教育雲端帳號密碼查詢重設 及啟用帳號功能選單

### 使用縣市帳號登入

使用縣市提供帳密請點選此區登入,縣市帳號為 各縣市老師為學生制定的帳號(非每縣市都有提 供),當您一離開該校(如轉學、畢業),您帳 號將被停用,導致無法登入。

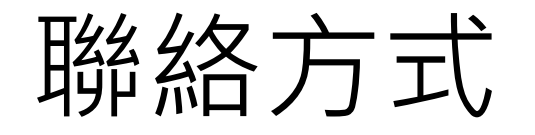

### 客服電話:04-22220507

### 客服信箱:oidcservice@mail.edu.tw

### 服務時間:週一到週五08:30-12:30/13:30-17:00(假日 除外)